# **ProCup in Ihre existierende Website integrieren**

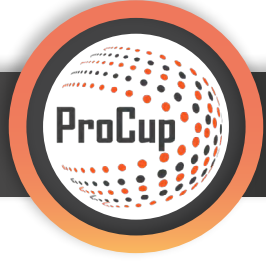

Viele Turniere haben ihre eigenen etablierten Domainnamen. Wenn eine Turnier in ProCup erstellt wird, wird ein Link erstellt, der sich vollständig von Ihrem Domainnamen unterscheidet. Eine automatische Verbindung zwischen Ihrem Domainnamen und ProCup findet nicht statt. Wenn Sie bereits eine funktionierende Website für Ihre Veranstaltung haben, dann können Sie entweder ausgewählte Teile in ProCup integrieren oder beispielsweise die Antragsformulare und / oder Ergebnisse verknüpfen.

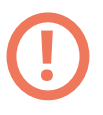

Hinweis: ProCup kann Ihnen einen Domainnamen anbieten, der mit dem ProCup Cup-Link verknüpft ist. Wir sind in diesem Falle dafür verantwortlich, den Domainnamen zu kaufen, zu registrieren und auf Ihr Turnier hinzuweisen. Weitere Informationen finden Sie  $\rightarrow$  HIER

Melden Sie sich bei ProCup an und gehen Sie zu **"Design und Einstellungen" 1** und dann auf **Menüpunkt 3**: **Gestaltung der Turnier-Homepage. 2** 

| Design und Einstellungen Schiedsrichter-Managem                                                                                                    | ent Registrierungsphase Planungsphase Während                                                                                                    | der Turniertage MyTeam 💈 🥰 😌                                                                                                    |
|----------------------------------------------------------------------------------------------------|----------------------------------------------------------------------------------------------------|----------------------------------------------------------------------------------------------------|
| 34051: Test Turnier C (Cup)         1: Turniereinstellungen und -sprache         Wählen Sie die Funktionen aus, die für Ihr Turnier oder Event aktiviert oder deaktiviert werden sollen. Öffnen/Schließen der Anmeldevorgänge (Teams, Schiedsrichter etc.)         Zusätzlich können Sie bis zu 8 Sprachen aktivieren.         Turniereinstellungen und -sprache | 2)<br>3: Gestaltung der Turnier-Homepage<br>Wählen Sie das Layout, Farben, Infotext, Bilder und andere<br>gestalterische Einstellungen aus. Entscheiden Sie, ob Sie eine<br>integrierte Website und / oder eine Verbindung zu Social Media<br>nutzen wollen.<br>Zusätzlich können Begrüßungstexte für verschiedene Sprachen<br>verfasst werden.<br>Sie können zwischen verschiedenen Typen von Layout-Designs<br>wählen: Aktuell verwenden Sie das folgende Design: ^Social<br>Gestaltung der Homepage | 4: Gestaltung der Anmeldeformulare und<br>-bedingungen<br>Das Registrierungsformular wird in MyTeam verwendet.<br>Wählen Sie Hauptmenü MyTeam aus dem Menü oben.<br>Nicht aktiv                                                                                                    |
| 5: Menü und Ihre Dokumente<br>Hier haben Sie die Möglichkeit wichtige Dokumente z.B.<br>Turnierinformationen, Regeln, Vorschriften, Speisekarten, Sponsoren<br>o.Ä. zu platzieren.<br>Sie können auch Verlinkungen zu anderen Websites einbauen.<br>Das Menü kann angepasst werden und Dokumente entsprechend<br>hochgeladen werden.<br>Menü und Ihre Dokumente  | 6: Sponsoren-Logos hochladen<br>Sollen Ihre Sponsoren oder Partner auf der Turnier-Homepage<br>sichtbar sein?<br>Bis zu 10 Logos können hochgeladen werden.<br>Beachten Sie, dass Ihre Hauptsponsorenlogos unter dem Menüpunkt<br>3: Gestaltung Startselte hochgeladen werden können.<br>Sponsoren-Logos hochladen                                                                                                    | 6b: Sponsorenlogos mit Altersklassen verknüpfen         Beachten Sie, dass Ihre Hauptsponsorenlogos unter dem Menüpunkt         3: Gestaltung Startseite hochgeladen werden können.         Hier können Sie weitere Logos hochladen und die Sponsoren mit der jeweiligen Klasse verknüpfen.         Sponsoring-Logos für Altersklassen |

Als nächstes landen Sie dann im folgenden Bereich und hier können Sie den **Haken bei "Integrierte Website"** auf JA setzen. 3

| Gestaltung der Homepage, des Themas und der Farben                                            |                                                                               |  |
|-----------------------------------------------------------------------------------------------|-------------------------------------------------------------------------------|--|
| Aussehen: TIPP: Klicken Sie auf die Schaltfläche rechts, um das Aussehen anzuzeigen. VorSchau |                                                                               |  |
| Art des Layouts:                                                                              | 🔾 Carousel 🤷 💿 Sozial 🤷 🕕                                                     |  |
| Integrierte Website:                                                                          | O <sub>Ja</sub> Nein (1) 🔁                                                    |  |
| Farbfelder auswählen:                                                                         | Lachs<br>Orange<br>hellrot<br>Hellrot<br>Kastanienbraun<br>Grün<br>Dunkelgrün |  |

## Unterschiede zwischen eigenständigem und integriertem Turnierportal

#### Ein wichtiger Gesichtspunkt vor dem Fortfahren:

Sie können schnell und einfach zwischen dem eigenständigen und dem integrierten Turnierportal wechseln. Sie können es rückgängig machen indem Sie einfach zur **zweiten Option (Integrierte Webseite: NEIN)** wechseln.

Unten sehen Sie den Unterschied zwischen integrierter Website und vollständiger Turnier - Website. Probieren Sie es und wählen Sie sich das beste Ergebnis für Ihre Präsentation aus.

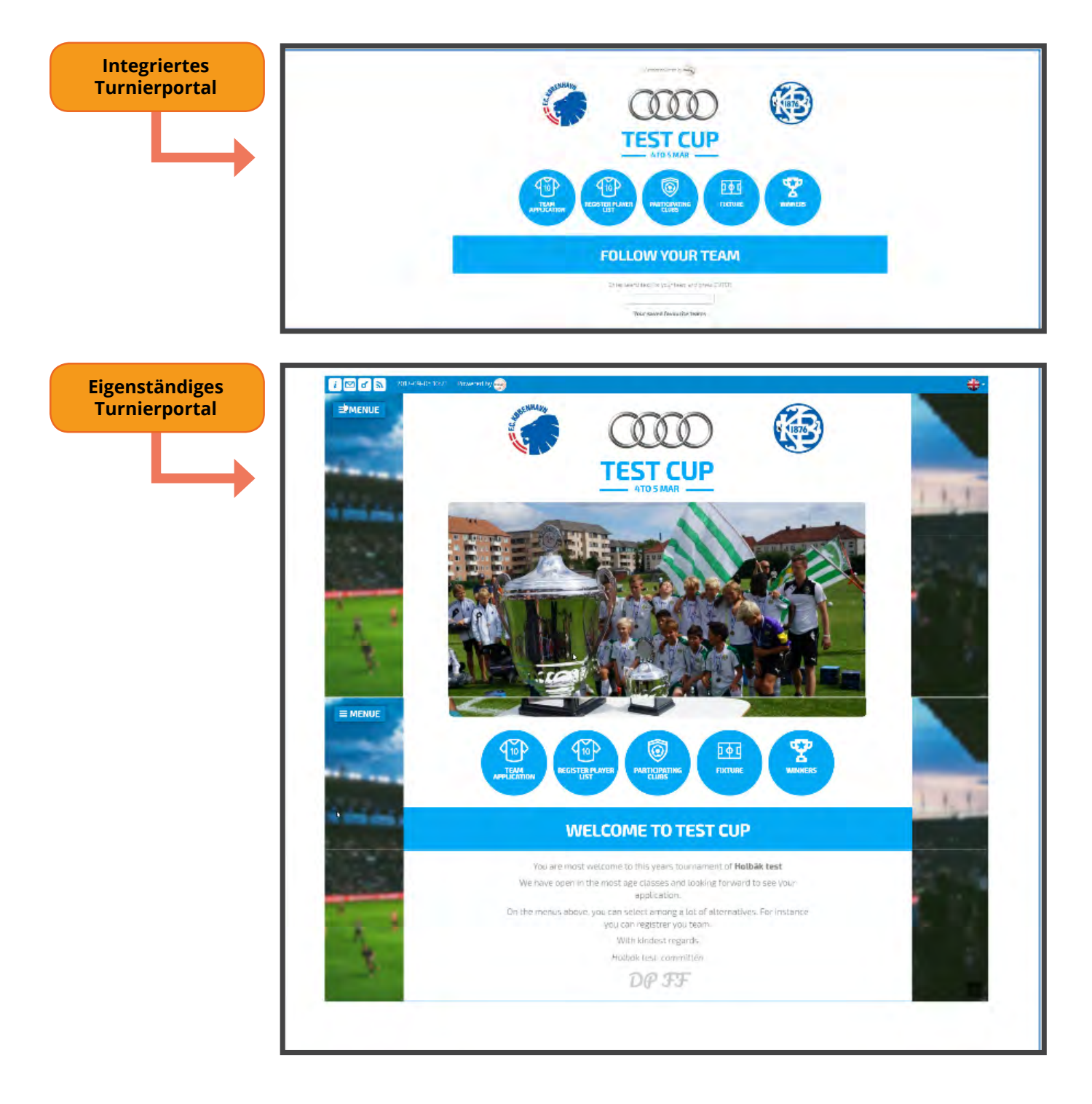

## So integrieren Sie ProCup in Ihr Turnier-Portal

Diese Informationen sollten an den Webmaster / Administrator Ihrer Domain weitergeleitet werden!

Beispielhafte Inhalte für diese Anleitung:

Ihr Domain-Name:https://www.testcup.comProCup Link:https://www.procup.se/cup/30969.htm

#### **Option A (schnell und einfach)**

Fügen Sie den unten stehenden meta tag in ihre Webseite ein.

```
<!DOCTYPE html>
<html>
<head><TITLE>TestCup</TITLE>
<meta charset=" iso-8859-1">
<meta http-equiv="X-UA-Compatible" content="IE=edge">
<meta name="viewport" content="width=device-width, initial-scale=1.0, user-scalable=no">
<meta name="viewport" content="0; url=https://www.procup.se/cup/30969.htm">
</head>
</html>
```

#### **Option B (empfohlen)**

Ersetzen Sie Ihre vorhandene Homepage (erstellen Sie vorzugsweise zuerst eine Kopie der alten, wenn etwas schief geht) durch den folgenden **HTML-Code.** 

Ersetzen Sie die **orange markierten Teile** im obigen Code durch die richtigen Informationen. War die Änderung erfolgreich, ändert sich Ihr Domain-Name in der Adressleiste nie, unabhängig davon, welche Navigation Sie in ProCup ausführen.

```
<!DOCTYPE html>
<head>
<meta http-equiv="Content-Type" content="text/html; charset=iso-8859-1">
<meta name="viewport" content="width=device-width, initial-scale=1.0, user-scalable=no">
<title>Testcup</title>
<STYLE TYPE="text/css">
body {
       margin:0;
       padding:0;
}
iframe {
       display: block;
       border: none;
       height: 100vh;
       width: 100vw;
}
</style>
</head>
<body>
<iframe src="https://www.procup.se/cup/30969.htm" allowfullscreen></iframe>
</body>
</html>
```